# CODE3 -Debugging

#### SoSe 2025

Prof. Dr.-Ing. Uwe Hahne

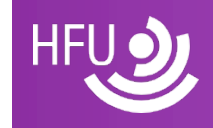

### Literatur

#### ВООК

#### Weniger schlecht programmieren \*\*\*\*\* 1 review

By Kathrin Passig, Johannes Jander

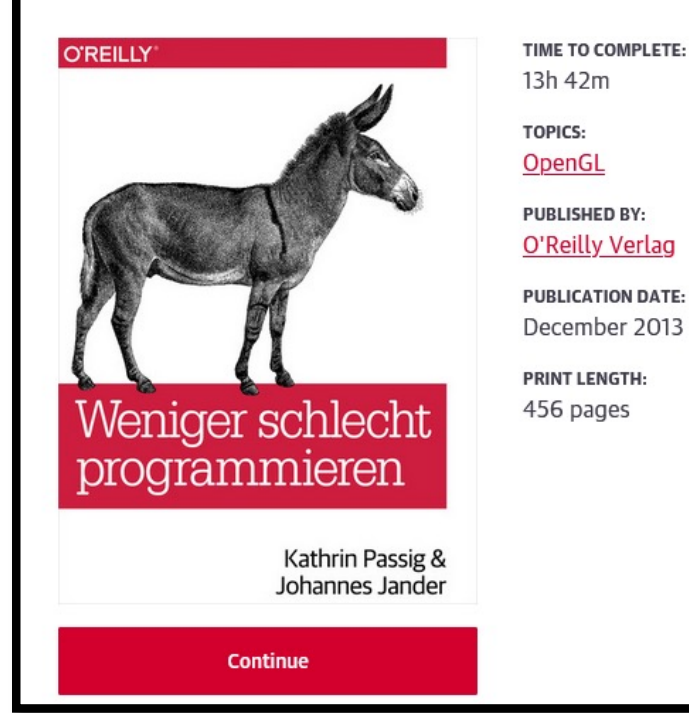

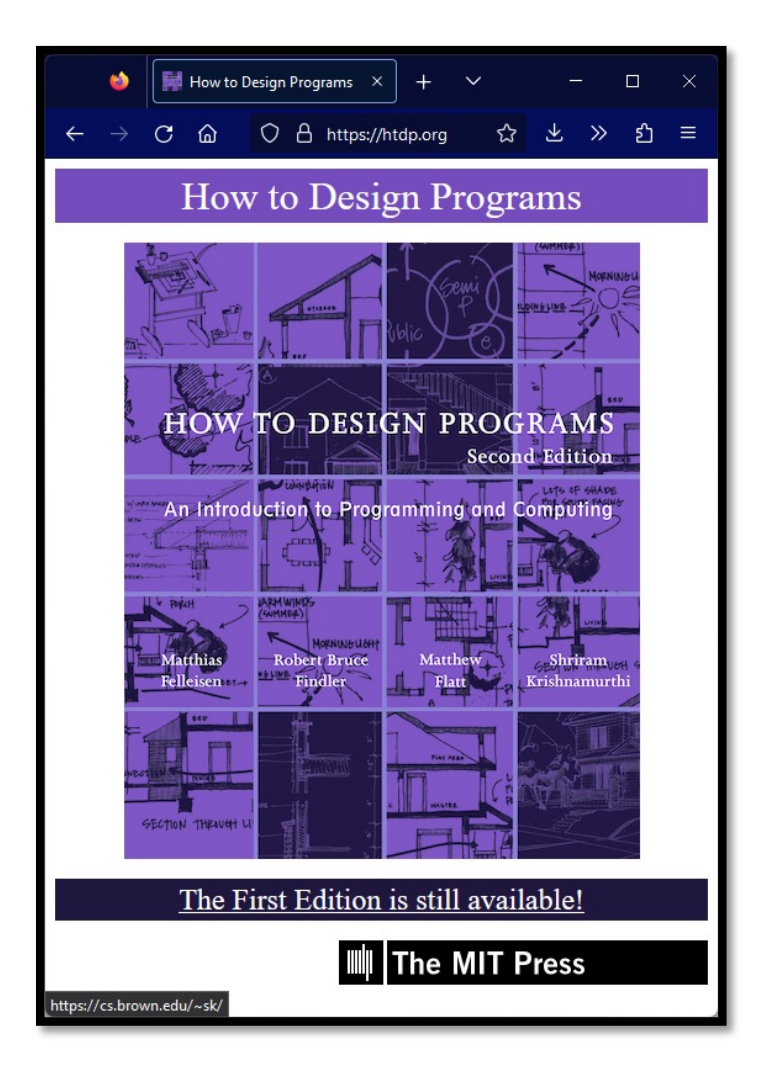

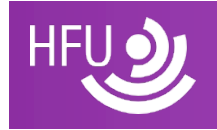

- Fehlersuche ist eine gute Gelegenheit, wissenschaftliches Vorgehen zu üben.
- Der erste Schritt ist die genaue Beobachtung. Was passiert da überhaupt? Was ist der Fehler und was hätte eigentlich passieren sollen? Unter welchen Bedingungen tritt der Fehler auf?
- In diesem Stadium hat man das Problem wahrgenommen und definiert. Im zweiten Schritt stellt man eine Hypothese darüber auf, wie dieser Fehler zustande kommt, und im dritten Schritt testet man diese Hypothese, indem man den mutmaßlich falschen Codebereich repariert und unter den Bedingungen laufen lässt, unter denen der Fehler aufgetreten ist. Danach ist der Fehler entweder behoben, oder man fängt wieder bei Schritt zwei an und stellt eine neue Hypothese auf.
- Dabei ist es speziell für Vergessliche und Unerfahrene hilfreich, ein Debuggingprotokoll zu führen, in dem man notiert, was man gerade macht. Versucht man sich ohne Notizen zu merken, was man getan hat, wird man schon nach einer halben Stunde den nagenden Verdacht haben, wie ein Verirrter im Kreis gelaufen zu sein und gerade wieder genau dasselbe auszuprobieren wie ganz zu Anfang.
- Aus: Weniger schlecht programmieren Kathrin Passig, Johannes Jander, O'Reilly

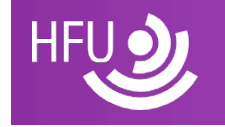

## **Bug reports**

#### Opera bug report wizard

All bug reports must be written in English. The bug report wizard should only be used for reporting bugs, and not for support. For support related queries please visit the <u>help pages</u>.

If your bug is being discussed in the Opera <u>community forums</u>, a report has probably already been filed. Additional reports will then serve no purpose, as they will simply be marked as duplicates.

Bug description

What kind of problem is this? \*

Other problem

Where is the problem?

Not sure/Other

1. 2. 3.

Brief summary of the problem encountered: \*

What URL triggers this bug, if any?

Describe in 3 steps or more how to reproduce this bug: \*

When following the steps described above:

1. What do you expect to happen? \*

2. What actually happens? \*

Optionally, provide an email address where we can contact you:

Ähnlich: https://bugzilla.mozilla.org/page.cgi? id=bug-writing.html

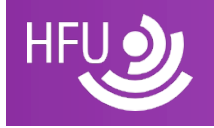

- Immer: Dokumentation der Vorgehensweise
- Beobachten
- Analyse und Hypothesenbildung
- Testen der Hypothese

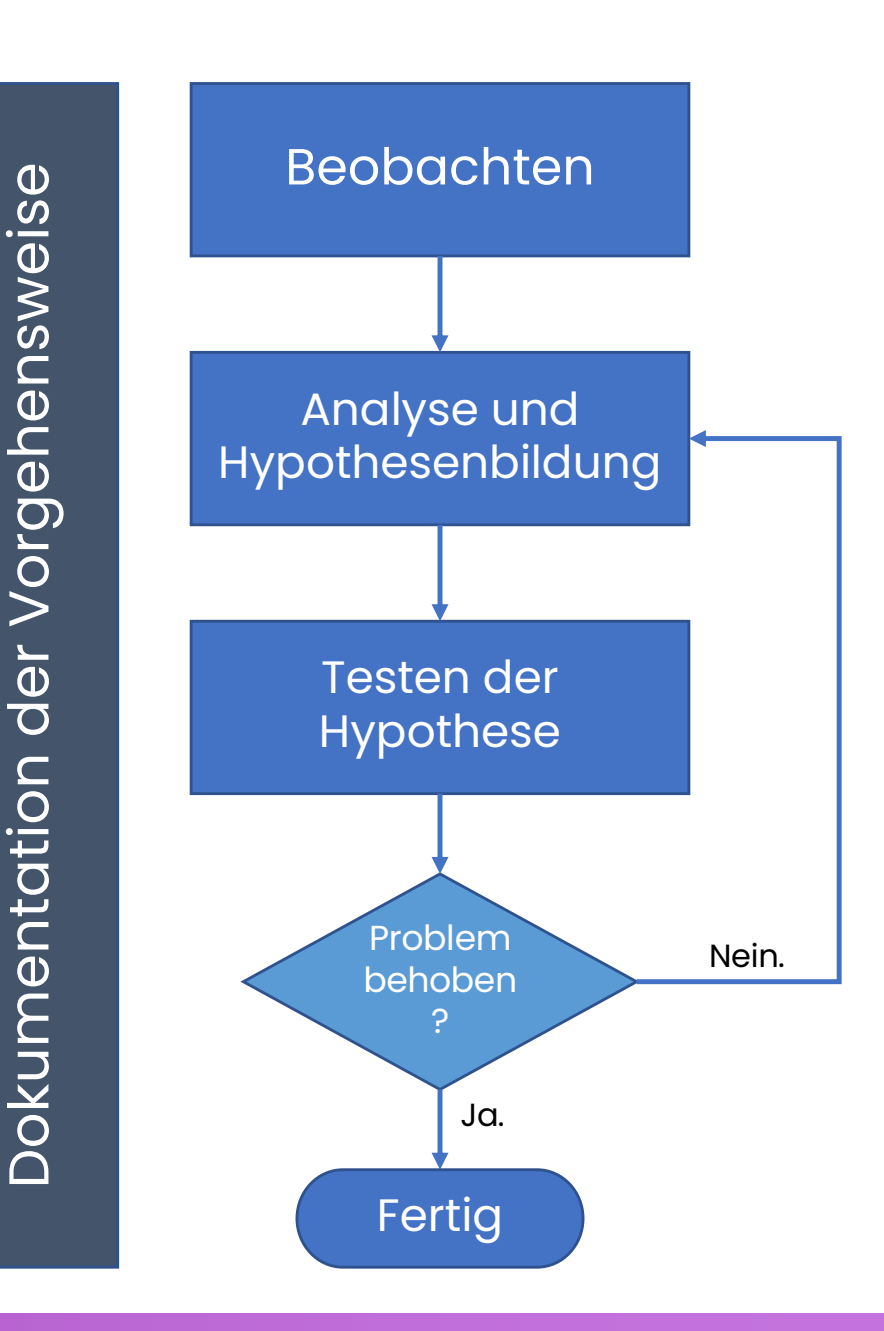

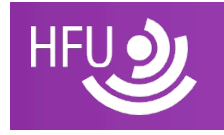

 Fast jede\*r Programmierer\*in macht sehr dumme Fehler.

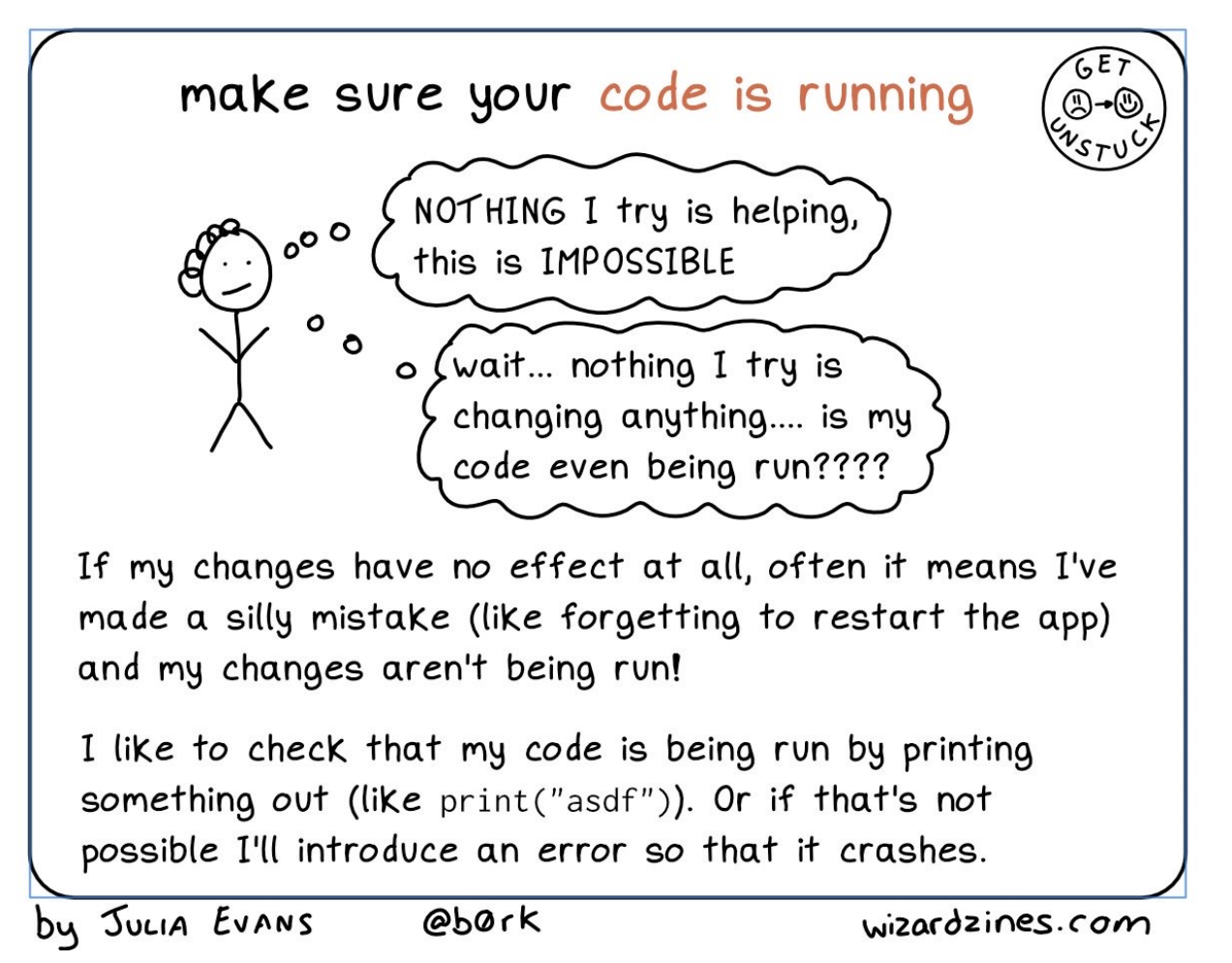

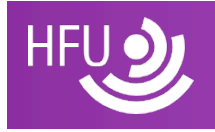

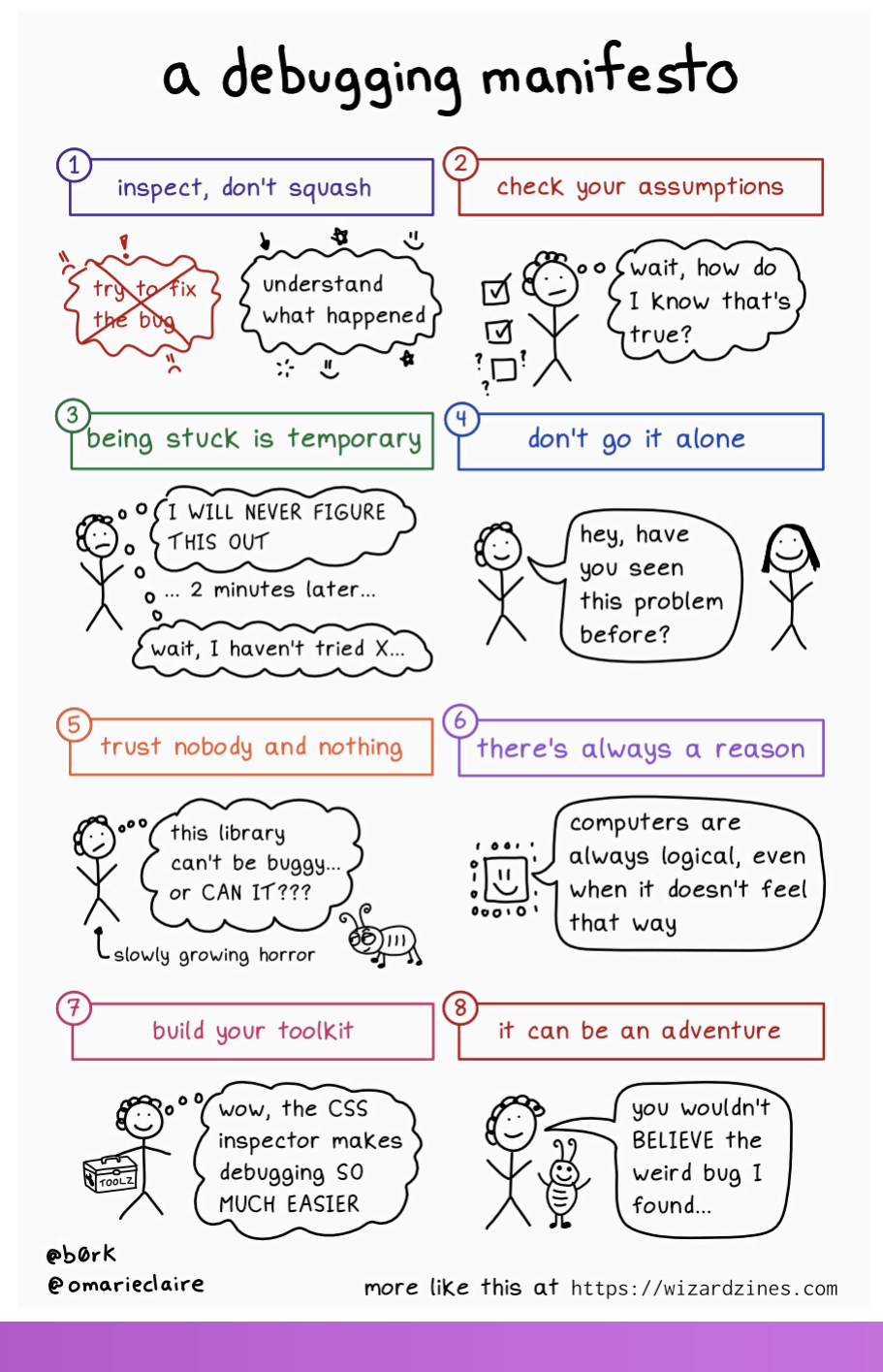

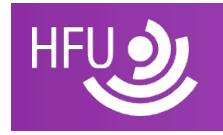

## Rubber duck debugging

- Nimm dir einen Gegenstand oder eine Person
- Erkläre der Person dein Problem laut in deiner Muttersprache
- In vielen Fällen löst das dein Problem.
- <u>Kein Witz.</u>
- Wirklich nicht.

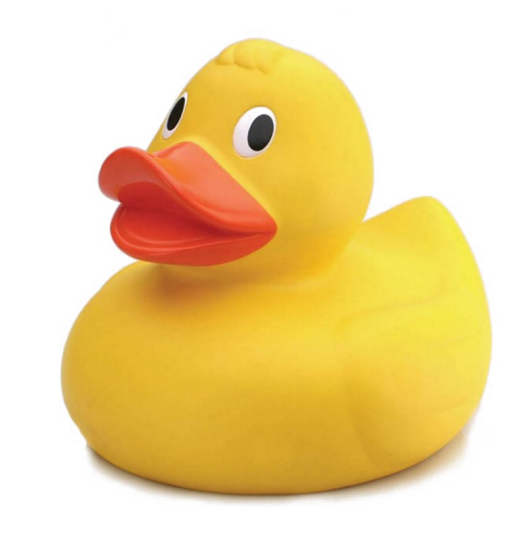

CC BY-

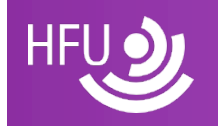

This Photo NC

## **Crowd debugging**

#### https://stackoverflow.com/questions/tagged/java?tab=Votes

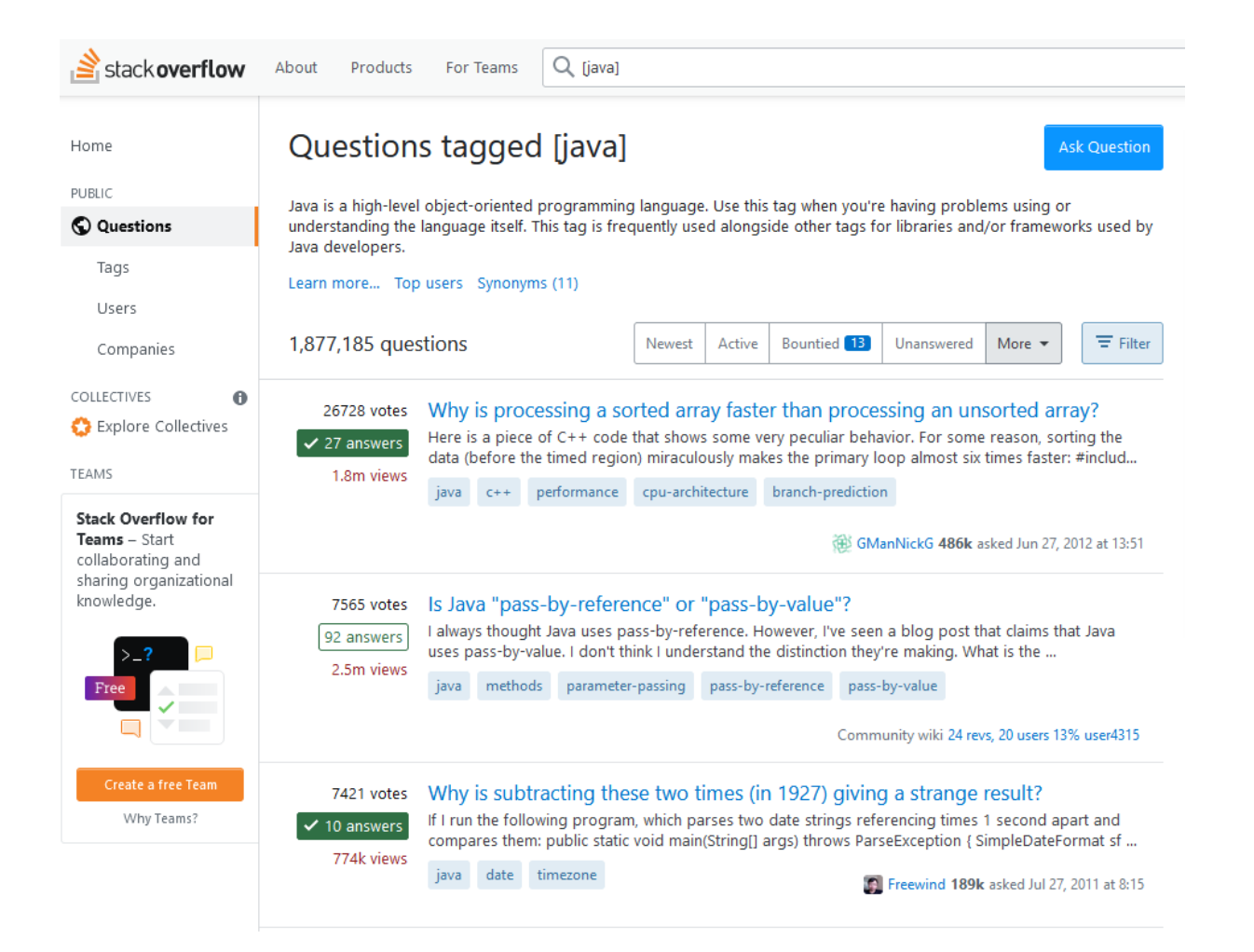

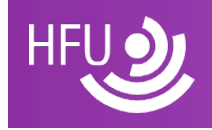

## Al supported debugging

#### Awesome-Code-Al

#### \leftrightarrow awesome

A list of of AI coding tools (assistants, completion, refactoring, etc.).

Open a pull request to add or edit this list.

#### Al code completion tools

- GitHub Copilot
- CodiumAl
- Codeium
- Tabnine
- Replit Ghostwriter
- Refact.ai
- FauxPilot
- CodeComplete
- <u>Continue</u>
- Amazon CodeWhisperer
- GitLab Code Suggestions
- Sourcegraph Cody
- Obsidian copilot auto completion

#### Code completion LLMs

- Salesforce CodeGen (open-source)
- OpenAl Codex (publicly available API)
- Internal Google model

#### AI code assistants/search

- Replit Ghostwriter
- Cooine

- <u>ChatGPT</u> fragen und Code erklären lassen.
- <u>GitHub CoPilot</u> kann Kommentare generieren.
- <u>Denigma</u> erklärt Code Snippets.
- Und <u>viele mehr</u>....

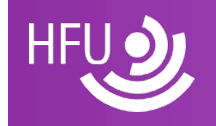

### Never forget

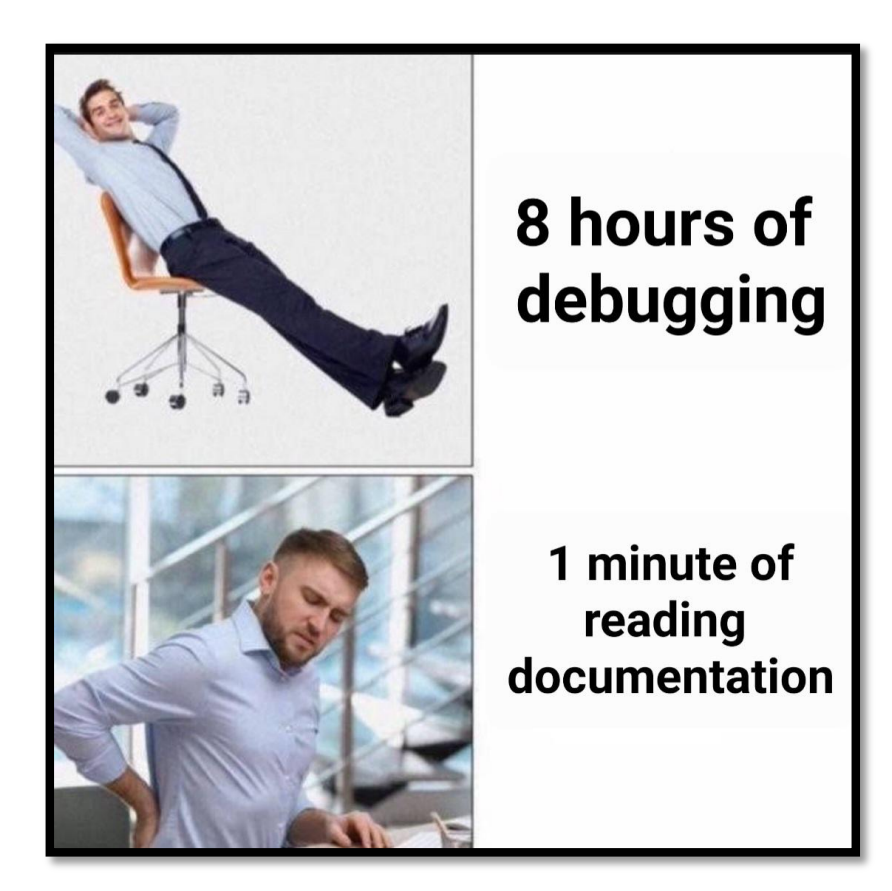

#### Oft geht es schneller einfach die Dokumentation (nochmal) zu lesen.

Bildquelle:

https://www.reddit.com/r/ProgrammerHumor/comments/1cayfdw/readingdocum entationhurts/

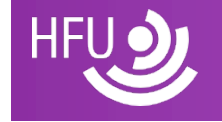

Prof. Uwe Hahne

### **Fehlersuche im Codebeispiel**

#### https://classroom.github.com/a/GUy5N4Qb

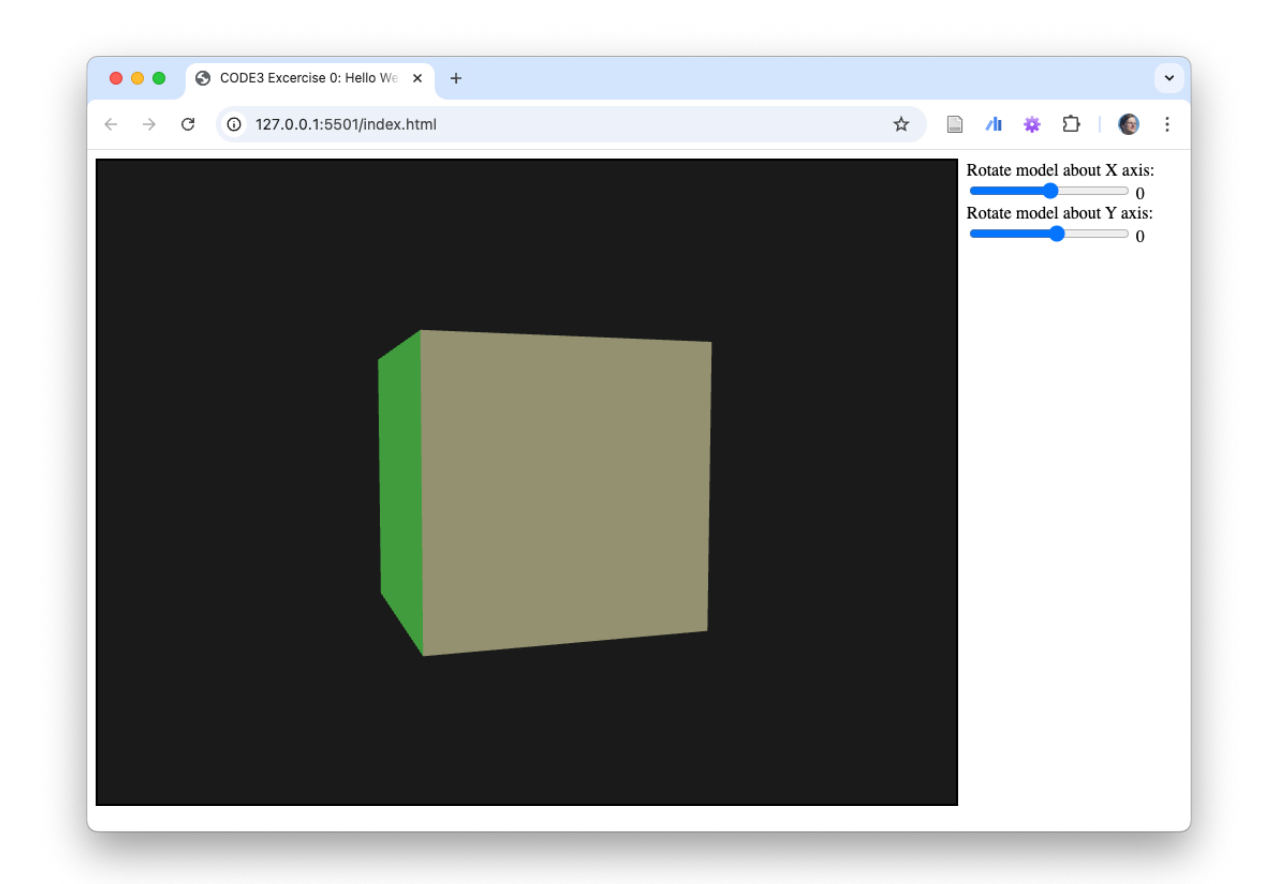

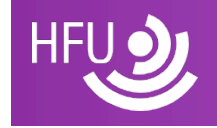

## Fehlersuche im Codebeispiel

- BUG #1: Der Würfel springt immer wieder zur Startposition.
- ZIEL: Der Würfel lässt sich immer weiter rotieren ohne zurück zu springen.

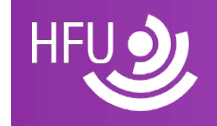

## Fehlersuche im Codebeispiel

- Die Codeschnippsel aus der letzten Woche waren zum Teil nicht richtig.
- BUG #2: Die Kamera ist nicht an der gewünschten Position bzw. schaut nicht in die richtige Richtung.
- ZIEL: Wir können mit der Variable viewPos die Position der Kamera setzen und mit viewTarget den Punkt auf den die Kamera schaut.

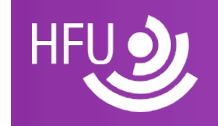